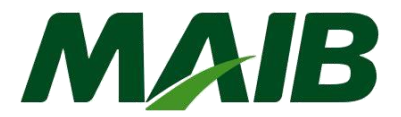

## Инструкция по формированию цифрового сертификата для легальных клиентов, подписавшихся на систему Internet Banking Bank Flex

## Описание:

| I. Применение и загрузка цифрового сертификата             | 1 |
|------------------------------------------------------------|---|
| II. Регистрация цифрового сертификата                      | 3 |
| III. Утверждение заявки на сертификат от пользователя 9999 | 5 |

## Введение

Данная инструкция предназначена для всех пользователей системы дистанционного банковского обслуживания - интернет-банкинга (юридических лиц), которые уже знают основы, основные функции системы и нуждаются в цифровом сертификате для авторизации платежных документов.

Цифровой сертификат может быть создан с помощью браузера Google Chrome, Mozilla Firefox, Edge, Safari (обновлен до последних 2 версий).

**Важно!** Для каждого лица, имеющего право подписи, генерируется один цифровой сертификат (поэтому, если человек имеет первую и вторую подпись в банке, то для этого генерируется только один цифровой сертификат).

Цифровые сертификаты генерируются по следующей логической схеме:

1. Цифровой сертификат запрашивается для пользователя с идентификатором 9999 (это пользователь, отвечающий за администрирование / управление системой интернетбанкинга, имеет права администратора и существует для всех абонентов юридических лиц);

- 1.1 Скачать файл с расширением .Рет;
- 1.2 Загрузите сертификат, выбрав файл .Рет, установив пароль для подписи;
- 1.3 Сертификат и Цифровая подпись хранятся в надежном месте;
- 1.4 Цифровой сертификат, полученный для пользователя с идентификатором 9999, зарегистрирован.

2. Если личные данные Имя, Имя, tf.mob., E-mail, других пользователей с правом подписи (например, 1111-Х и / или 2222-Х) совпадают с данными лица, ответственного за управление системой (идентификатор пользователя) : 9999-Х) тогда для них (1111 и 2222) цифровой сертификат не потребуется;

2.1. Цифровой сертификат, полученный пользователем 9999 и другими пользователями с правом подписи (например, 1111-Х и 2222-Х), зарегистрирован;

3. Если другими пользователями компании являются лица, отличные от лица, ответственного за управление системой 9999, то для каждого отдельного пользователя требуется цифровой сертификат (например, 1111-Х и 2222-Y);

3.1. Файл с расширением . Рет загружается через браузер для каждого пользователя;

- Заявки на цифровые сертификаты принимаются пользователем с идентификатором 9999 (который уже сгенерировал цифровой сертификат и подпись);
- 3.3. Загрузите сертификат, выбрав файл . Рет, установив пароль для подписи;
- 3.4. Сертификат и Цифровая подпись хранятся в надежном месте;
- 3.5. Цифровой сертификат, полученный для каждого пользователя, записывается.

### I. Заявка на цифровой сертификат

Для создания и загрузки цифрового сертификата используйте следующие обновленные типы браузеров: Firefox, Chrome, Edge или Safari.

# Шаг 1. Войдите в систему с идентификатором пользователя 9999 (лицо, ответственное за систему, делегированное в запросе на подписку).

| Вход в систему                                                                                                    |                    |      |  |  |  |  |
|----------------------------------------------------------------------------------------------------|--------------------|------|--|--|--|--|
| Для запуска системы "Corporate Internet Banking" введите ID вашей компании, ID пользователя и<br>пароль и нажмите кнопку "Вход в систему" |                    |      |  |  |  |  |
| ID компании                                                                                                    | Режим безопасности |      |  |  |  |  |
|                                                                                                    | Стандартный        | ~    |  |  |  |  |
| ID пользователя                                                                                                    |                    |      |  |  |  |  |
| 9999                                                                                                    | Забыли пар         | юль? |  |  |  |  |
| Пароль                                                                                                    |                    |      |  |  |  |  |
|                                                                                                    | Вход в сист        | гему |  |  |  |  |

А) Выберите «Меню» → «Разное» → «Запрос Цифрового Сертификата»

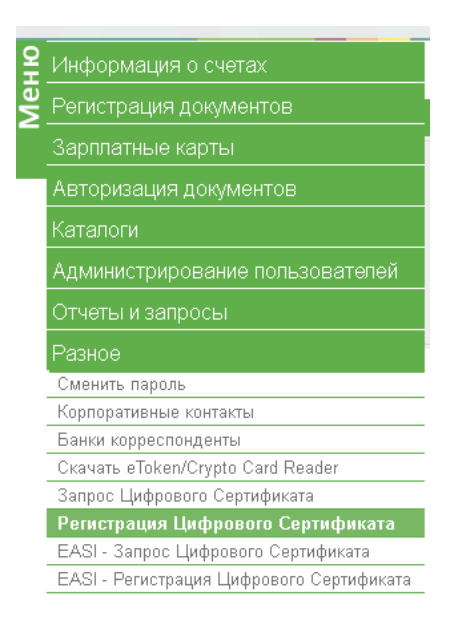

### Б) Наберите кнопку «Запросить новый Сертификат»

Система отобразит на экране информационное сообщение о плате за выдачу сертификата в соответствии с действующими Тарифами (https://www.maib.md/en/tarify-pf/), чтобы продолжить вводить «ОК».

| Запросы сертификатов 👔 |                        |                                                                                                    |                    |    |                                    |
|------------------------|------------------------|----------------------------------------------------------------------------------------------------|--------------------|----|------------------------------------|
| Запросы                |                        |                                                                                                    |                    |    |                                    |
| Нонер запроса          | Дата                   | Cranyc                                                                                                    | Причина отклонения |    | A                                  |
| 305                    | 12/07/2019 04:38:25 PM | Загружен                                                                                                    |                    |    |                                    |
| 295                    | 04/07/2019 02:42:21 PM | Загружен                                                                                                    |                    |    |                                    |
| 262                    | 04/06/2019 02:35:13 PM | Загружен                                                                                                    |                    |    |                                    |
| 259                    | 04/06/2019 01:20:04 PM | Загружен                                                                                                    |                    |    |                                    |
| 256                    | 27/05/2019 07:39:55 PM | Загружен                                                                                                    |                    |    |                                    |
| 254                    | 27/05/2019 07:37:25 PM | Загружен                                                                                                    |                    |    | Ψ                                  |
|                        |                        | DaukElou                                                                                                    |                    | 1. | Запросить новый сертификат Закрыть |
|                        |                        | Dalikricz                                                                                                    | ^                  |    |                                    |
|                        |                        | Внимание! За выдачу цифрового сертификата взимается комисс<br>Накампе ОК, чтобы продотжить. <ol> <li>С.</li> <li>ОК Отменить</li> </ol> |                    |    |                                    |
|                        |                        |                                                                                                    |                    |    |                                    |

### В) На следующем экране система:

- отобразит информацию о запрошенной заявке (идентификатор запроса, дата, статус - ожидает рассмотрения);

- отобразятся инструкции для пользователя, которые необходимо соблюдать;

- создаст файл с расширением .PEM (имя пользователя pem), который будет автоматически загружен клиентом в предварительно определенное место (обычно в папке «Загрузки») или запросит сохранение файла в выбранном месте. Руководство клиента.

Нажмите "ОК"

| <b>?</b> | <ul> <li>Ваш запрос для получения сертификата успешно создан. Вы будете уведомлены, как только запрос будет обработан.</li> <li>Пожалуйтса, посетите ту же страницу после получения сертификата.</li> <li>Если сертификат был выпущен, ваш приватный ключ нужен будет для генерирования пароля, зашищающий цифровую подпись.</li> <li>Ваш закрытый ключ был сохранен здесь [</li></ul> |
|----------|----------------------------------------------------------------------------------------------------|
|          | 3. C                                                                                                    |
|          |                                                                                                    |
|          |                                                                                                    |

### Шаг 2. Проверка статуса / загрузка сертификата.

а) Повторите шаги «Меню» ◊ «Разное» ◊ «Запрос Цифрового Сертификата»», статус автоматически изменится на «Принят».

б) Получив статус «утвержден», нажмите кнопку «Скачать сертификат»;

| Запросы сертификатов 👔 |                        |           |                    |                               |
|------------------------|------------------------|-----------|--------------------|-------------------------------|
| Запросы                |                        |           |                    |                               |
| Нонер запроса          | Дата                   | Cranyc    | Причина отклонения | <b>A</b>                      |
| 335                    | 04/11/2019 02:20:57 PM | Утверждён |                    |                               |
| 305                    | 12/07/2019 04:38:25 PM | Загружен  |                    |                               |
| 295                    | 04/07/2019 02:42:21 PM | Загружен  |                    |                               |
| 262                    | 04/06/2019 02:35:13 PM | Загружен  |                    |                               |
| 259                    | 04/06/2019 01:20:04 PM | Загружен  |                    |                               |
| 256                    | 27/05/2019 07:39:55 PM | Загружен  |                    |                               |
| 254                    | 27/05/2019 07:37:25 PM | Загружен  |                    | v                             |
|                        |                        |           |                    | 4. Скачать сертификат Закрыть |

в) Откроется всплывающее окно. Укажите местоположение файла с ранее сохраненным

расширением «.pem», укажите пароль для цифровой подписи и введите «Вперед». Этот пароль будет использоваться для авторизации транзакций, а также для входа в систему с помощью Digital Signature.

| Загружен                                            |        |         |        |          |                                                                    |              |
|-----------------------------------------------------|--------|---------|--------|----------|--------------------------------------------------------------------|--------------|
| Создание цифровой подписи                           |        |         |        |          |                                                                    | x            |
| Выберите файл РЕМ                                   | Вы     | берит   | е фай  | л        |                                                                    | vate-key.pem |
| Пароль подписи                                      |        | ••      |        |          |                                                                    |              |
| Подтвердите пароль для подписи                      |        |         |        |          |                                                                    |              |
|                                                     |        |         |        |          | Отправить                                                          | Отменить     |
|                                                     |        |         |        |          |                                                                    |              |
|                                                     |        |         |        |          |                                                                    |              |
| Save As                                             | • 00 5 | earch m |        | ×        |                                                                    |              |
| Organize  New folder                                |        | caro m  | -      | <u>0</u> |                                                                    |              |
| L d Name ^ Date modified                            | 1      | Туре    |        | Size     |                                                                    |              |
| ), dt                                               |        |         |        | _        | Статую                                                             |              |
| E Fy No terms match your search.                    |        |         |        |          | Вапружен                                                           |              |
| L I                                                 |        |         |        |          | Загружен                                                           |              |
| 1. I                                                |        |         |        |          | Загружен                                                           |              |
| H 🔔 i                                               |        |         |        |          | Вагружен                                                           |              |
| 1 1 I                                               |        |         |        |          | 241 py ada                                                         |              |
|                                                     |        |         |        |          | ртова и загружена [                                                |              |
| i i                                                 |        |         |        |          | утентификации и авторизации Вал<br>ий вы предоставили для создания |              |
| 🚺 m 📕                                               |        |         |        |          |                                                                    |              |
| 1. m                                                |        |         |        |          |                                                                    |              |
|                                                     |        |         |        |          | OK                                                                 |              |
|                                                     |        |         |        |          |                                                                    |              |
| L                                                   |        |         |        |          |                                                                    |              |
| 👢 (= 🗐 🗶 )                                          |        |         |        | ×        |                                                                    |              |
| File name:p6x                                       |        |         |        | ¥        |                                                                    |              |
| Save as type: Personal Information Exchange (*,pfx) |        |         |        | •        |                                                                    |              |
|                                                     |        |         |        |          |                                                                    |              |
| - Hde Folders                                       | S      | ave     | Cancel |          |                                                                    |              |

г) Система сохраняет 2 файла с расширением .cer и .pfx;

е) Приведенные ниже файлы будут автоматически загружаться или предлагаться для сохранения по одному в отдельных окнах (в зависимости от настроек браузера Клиента);

Важно: если ваш браузер контролирует загрузку нескольких файлов, вы получите уведомление через окно, подтверждающее, что вы загрузили его.

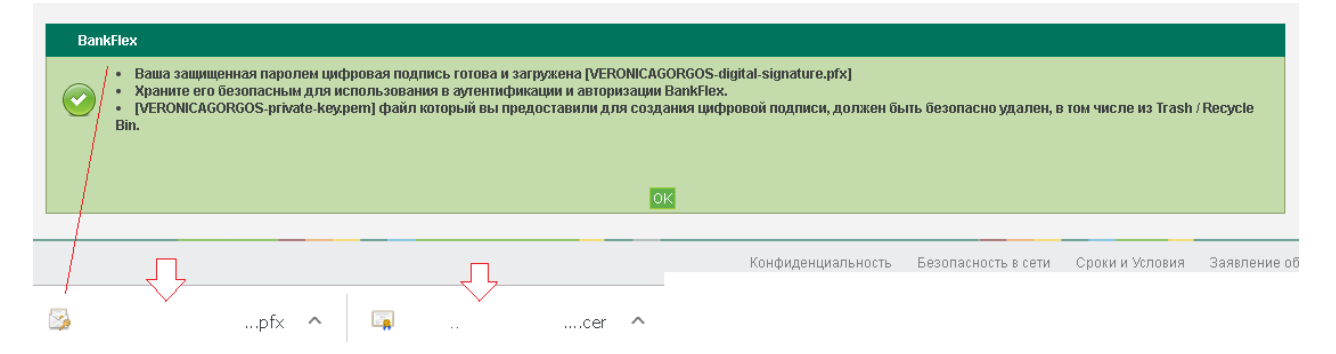

е) Следуйте инструкциям, сгенерированным и отображенным картой сайта во всплывающем окне:

- удалить файл .pem из папки, в которой он был сохранен. Файлы с расширениями .cer и .pfx готовы к использованию;

- Завершите процедуру, нажав кнопку «ОК».

- скопировать сертификат .cer и цифровую подпись .pfx в безопасное место, установленное Клиентом.

II. Регистрация цифрового сертификата

А) Выберите «Меню» → «Разное» → «Запрос Цифрового Сертификата»

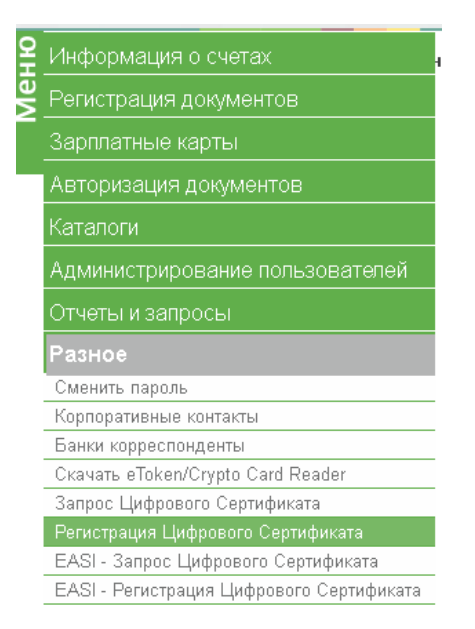

б) Выберите файл с расширением .cer, сгенерированный и сохраненный ранее в файле, и нажмите кнопку «Читать сертификат»;

Если сертификат совпадает, откроется окно уведомления «ОК» и нажмите кнопку «Вперед», чтобы загрузить сертификат. Система заполнит поля, связанные с соответствующими данными из цифрового сертификата;

| Данные цифрового сертификата        | 1.                                                                                              | 2.                |
|-------------------------------------|-------------------------------------------------------------------------------------------------|-------------------|
| Данные цифрового сертификата        |                                                                                                 | <b>.</b>          |
| Файл ключа                          | Выберите файп не выбран                                                                         | Читать сертификат |
| Серийный номер                      | 7C00000F13622E441                                                                               |                   |
| Содержание                          | E=, CN-Y, O=NUME18734, S=MD, C=MD                                                               |                   |
| Центр удостоверяющий ЭЦП            | TEC403                                                                                          | 3,                |
| Дата истечения срока действия ключа | 03/11/2023                                                                                      | ,                 |
|                                     | ВайКРых<br>Сертификал услевно прочитан. Наконте кнопку<br>Отправать, чтобы закрукть.<br>4. [05] | оправинь Заврыть  |

с) Для завершения регистрации сертификата введите «ОК» и «Отправить».

#### III.Утверждение заявки на сертификат от пользователя 9999

Если пользователь с правом подписи подал заявку на «Запрос цифрового сертификата», администратор системы 9999 утвердит запрос.

Шаг 1. Войдите в систему с идентификатором пользователя 9999 (ответственное лицо системы, делегированное в запросе на подписку).

| Вход в систему                                                                |                                                                   |  |  |  |
|-------------------------------------------------------------------------------|-------------------------------------------------------------------|--|--|--|
| Для запуска системы "Corporate Intern<br>пароль и нажмите кнопку "Вход в сист | st Banking" введите ID вашей компании, ID пользователя и<br>remy" |  |  |  |
| ID компании                                                                   | Режим безопасности                                                |  |  |  |
|                                                                               | Стандартный 🗸                                                     |  |  |  |
| ID пользователя                                                               |                                                                   |  |  |  |
| 9999                                                                          | Забыли пароль?                                                    |  |  |  |
| Пароль                                                                        |                                                                   |  |  |  |
|                                                                               | Вход в систему                                                    |  |  |  |

А) Выберите «Меню» → «Администрирование пользователей» → «Запрос на авторизацию сертификата»

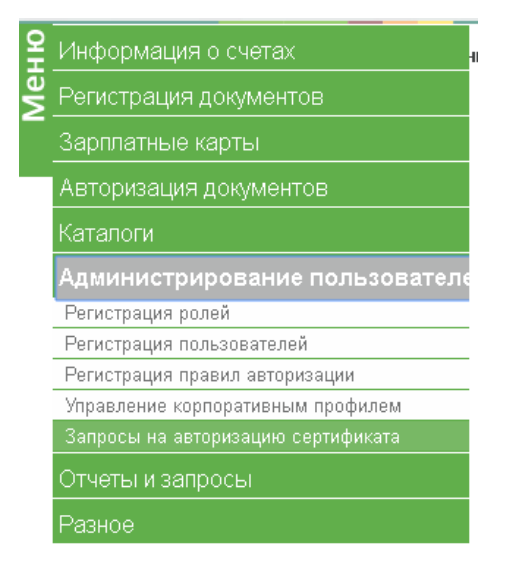

Б) выберите запрос и нажмите кнопку «Утвердить » и «ОК»

| Запрос на авт | аризацию сертификата 👔 |                        |                                                                                                    |                              |                     |
|---------------|------------------------|------------------------|----------------------------------------------------------------------------------------------------|------------------------------|---------------------|
| Критерий пои  | 343                    |                        |                                                                                                    |                              |                     |
| Статус        |                        | На авторизации 🔻       | Имя пользователя                                                                                                    |                              |                     |
| Дата Запроса  | c                      |                        | Дата Запроса По                                                                                                    |                              |                     |
|               |                        |                        |                                                                                                    |                              | Поиск Сброс Закрыть |
| Запросы пол   | -soeatena              |                        |                                                                                                    |                              |                     |
|               | Номер запроса          | Дата                   | Craryc                                                                                                    | Пользователь (ID сотрудника) | <b>^</b>            |
| ٠             | 338                    | 64/11/2019 03:24:42 PM | Bancouser: 3% is opprey undpororer o ceptradomana<br>Bancouser: 3% is opprey undpororer o ceptradomana<br>Applications.<br>Applications. Hassarte OK, vitolua<br>populations.<br>OK Oresents. | 5 (12246)                    |                     |
|               |                        |                        |                                                                                                    |                              | Утвердить Отклонить |

В) Выберите цифровую подпись пользователя 9999, укажите пароль подписи, введите «Отправить»

| Критерий пон | icia          |                                         |                   |                             |                     |
|--------------|---------------|-----------------------------------------|-------------------|-----------------------------|---------------------|
| Статус       |               | На авторизации 🔻                        | Vive non-cosarens |                             |                     |
| Дата Запрос  | aC            |                                         | Дата Запроса По   |                             |                     |
|              |               |                                         |                   |                             | Поиск Сброс Закрыть |
| Запросы пол  | њаователя     |                                         |                   |                             |                     |
|              | Номер запроса | Дата                                    | Cratyt:           | Пользователь (Ю сотрудника) | ·                   |
| ۲            | 338           | 04/11/2019 03:34:42 PM                  | На авторизации    | 12345)                      |                     |
|              |               |                                         |                   |                             |                     |
|              |               |                                         |                   |                             |                     |
|              |               |                                         |                   |                             |                     |
|              |               |                                         |                   |                             |                     |
|              |               |                                         |                   |                             |                     |
|              |               |                                         |                   |                             |                     |
|              |               |                                         |                   |                             | Ψ                   |
|              |               |                                         |                   |                             | Утвердить Отклонить |
|              |               |                                         |                   |                             |                     |
| Цифровой С   | эртификат     |                                         |                   |                             |                     |
| . Цифрова    | ыя подпись    | udepure файл -digital-signature (1).ptx |                   |                             |                     |
|              |               |                                         |                   |                             |                     |
|              |               |                                         |                   |                             | Ownerson Connect    |

После обработки запрос исчезнет. Теперь вы можете перезагрузить пользователя, от которого вы подали заявку на сертификат, и следовать инструкциям в этой инструкции, начиная с:

Шаг 2. Проверка статуса / загрузка сертификата.